# <mark>:</mark> class 학습자 매뉴얼

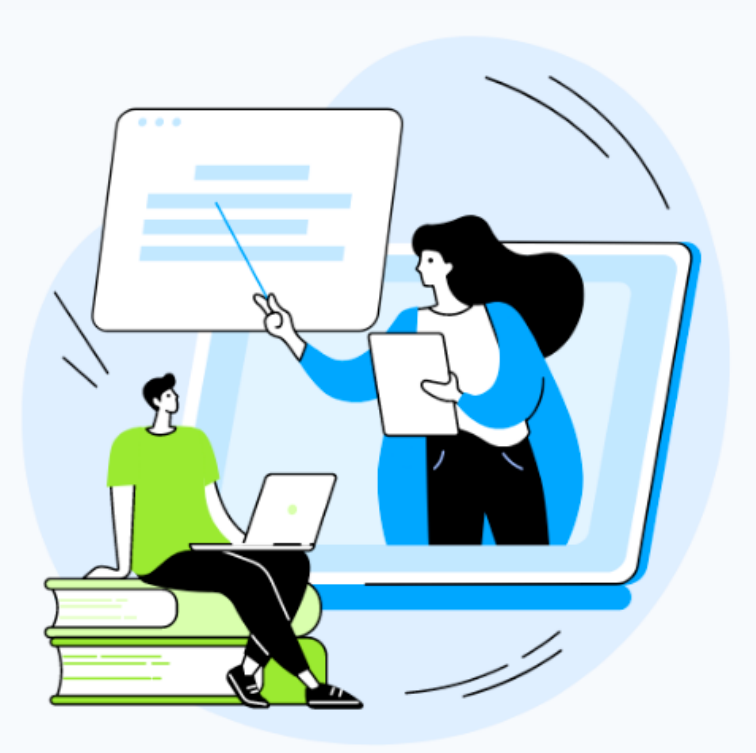

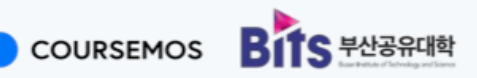

# Contents

- 1. Class 소개
- 2. Class 참여방법
- 3. 주요기능
  - 3-1. 화면구성
  - 3-2. 학습도구
  - 3-3. 화면공유
  - 3-4. 소회의실
- 4. 출석 확인 방법

## 1. Class 소개

Class는 줌(Zoom)을 기반으로 한 실시간 온라인 교수&학습 솔루션입니다. 부산RIS공유대 학(부산BITS)은 온라인 실시간 수업에서 플랫폼에 포함된 각종 협업 기능을 통해 교수-학 생 간 상호작용을 높이고, 교수자의 다각적인 수업 참여 전략을 수업에 반영하여 학생 참여를 유도하고 관리하기 위해 미네르바스쿨형 실시간 학습플랫폼(Class 화상강의)을 도 입하였습니다.

| - closs                                                                                                    | ⊕ xo 대모 받기                                                                                                    |
|----------------------------------------------------------------------------------------------------|----------------------------------------------------------------------------------------------------|
| Microsoft와 함께 제공하는 Class for Micros                                                                                  | oft Teams를 소개합니다! <u>Class for Teams에 대해 자세히 알아보기</u> →                                                                      |
| <b>차세대 가상 학급</b><br>온라인 학습 방식을 획기적으로 개선해출 강사 주도형 도구로 학습자의<br>몰입도를 높이고, 접근성을 높이며, 실시간 협업을 증진하세요.<br>관 <b>이보 대도 받기</b> | <complex-block><complex-block><complex-block><complex-block></complex-block></complex-block></complex-block></complex-block> |
| 천 세계 <b>1,500여개</b> 기관의 <b>1천 만 명 이상</b><br>의 사용자가 이용                                                                |                                                                                                    |

Class 화상강의를 통해 온라인 수업에서 참여할 수 있는 다양한 학습활동을 제공하여 마 치 오프라인 강의실에서 수업을 듣고 상호작용 하는 것과 같은 능동적 학습이 가능합니 다.

# 2. Class 참여방법

1) BITS 공유대학 학습관리시스템(https://lms.bbits.ac.kr)에 로그인 합니다.

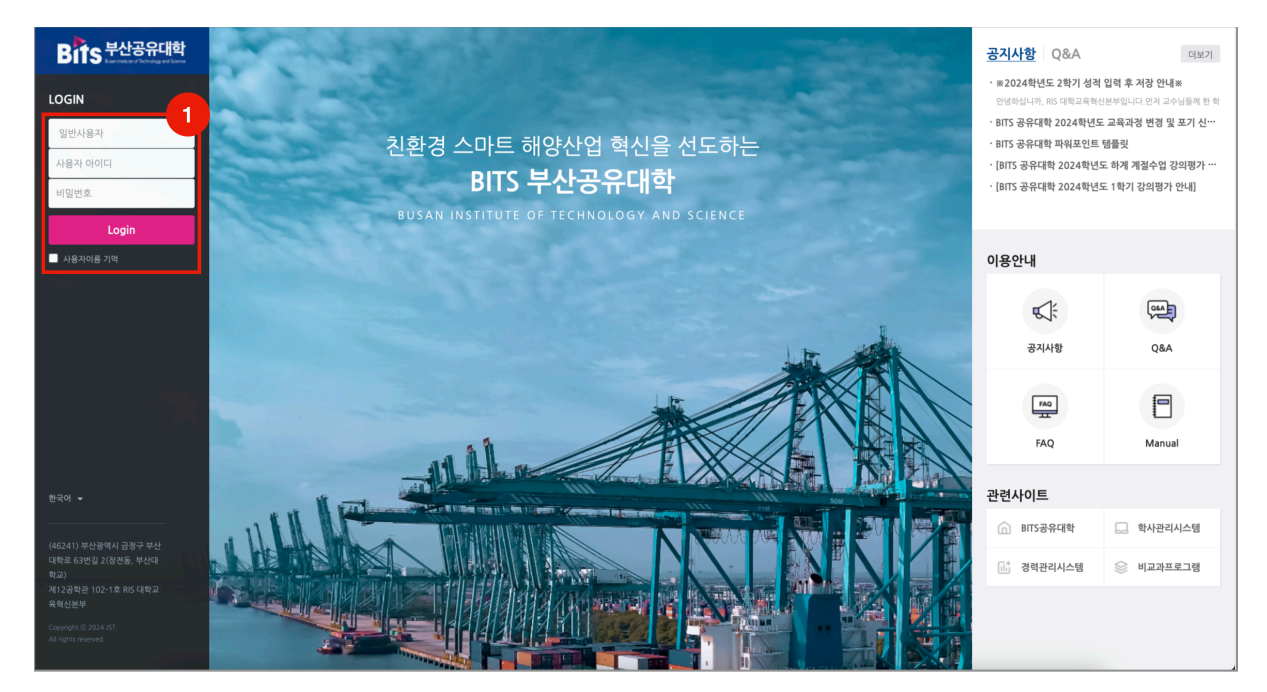

2) 수업이 진행될 강의실에 접속합니다.

| Bits 부산공유대학                                             |                                                                        |                  |         | ₽ ♦               | 2                                  | 로그아웃                   |
|---------------------------------------------------------|------------------------------------------------------------------------|------------------|---------|-------------------|------------------------------------|------------------------|
| 🗐 내강의실                                                  | 체보기 ~                                                                  | 0                |         | 중요공지              |                                    | _                      |
| & My Page → 2                                           |                                                                        |                  |         | 등록된 중요            | 공지가 없습니다                           |                        |
| 🕛 उञ्च पड़                                              | 기타         학습관리시스템 사용자 워크숍(2024.8.28)           BITS         이공문 / 초연기 |                  |         | 예정된 할일            | (1월10일 ~ 1월24일                     | Ð —                    |
| ᄪᆖ 비정규강좌 🗸                                              |                                                                        | 1                |         | 계획된 일정            | 이 없습니다.                            |                        |
| 중지/<br>중 커뮤니티                                           | <b>나항</b>   진행강좌 공지   진행 강좌 Q&A                                        | 덕보기              |         | 전체 알림             |                                    | _                      |
| ☑ 메시지 · ※202                                            | !4학년도 2학기 성적 입력 후 저장 안내※                                               | 2024-12-20 10:24 |         | 신규 알림             | 님 내용이 없습니다.                        |                        |
| - BITS a                                                | 공유대학 2024학년도 교육과정 변경 및 포기 신청(2차) 안내                                    | 2024-08-16 10:49 |         | 모두 보기             |                                    |                        |
| · BITS 공                                                | 공유대학 파워포인트 템플릿                                                         | 2024-07-23 15:12 |         |                   |                                    |                        |
| · [BITS :                                               | 공유대학 2024학년도 하계 계절수업 강의평가 안내]                                          | 2024-07-12 09:19 |         |                   |                                    |                        |
| Bits - [BITS -                                          | 공유대학 2024학년도 1학기 강의평가 안내]                                              | 2024-06-18 14:05 |         |                   |                                    |                        |
| 비교과프로그램<br>Busan institute of<br>Technology and Science |                                                                        |                  |         |                   |                                    |                        |
| 23597                                                   |                                                                        |                  |         |                   |                                    |                        |
|                                                         |                                                                        | (462             | 41) 부산광 | 1억시 금정구 부산<br>제12 | L대학로 63번길 2(장건<br>공학관 102-1호 RIS 대 | 선동, 부산대학교)<br>세학교육혁신본부 |

3) 해당 되는 주차에 등록되어 있는 Class 강의를 클릭합니다.

4) [화상강의 참여] 버튼을 클릭합니다.

| 1주차 [9월2일 - 9월15일]                                   |                 |
|------------------------------------------------------|-----------------|
| Class 수업<br>Class 실시간 화상강의 입니다.<br>수업 시간에 맞춰 참여해주세요. |                 |
| 4                                                    | 부상강의 참여         |
| 시작 시간                                                | 2025-01-9 23:00 |
| 참여시간                                                 | 1 시간            |
| 접속 아이디                                               | 83414350712     |
| 비밀번호                                                 | 282478          |
| 호스트 전 강의 참여                                          | oli             |
| 대기실 활성화 됨                                            | oli             |
| 강의 시작전 참여시간(분)                                       | 0               |
|                                                      |                 |

5) 참여하는 강의 정보를 확인 후, [웹에서 참여하기] 버튼을 클릭합니다.

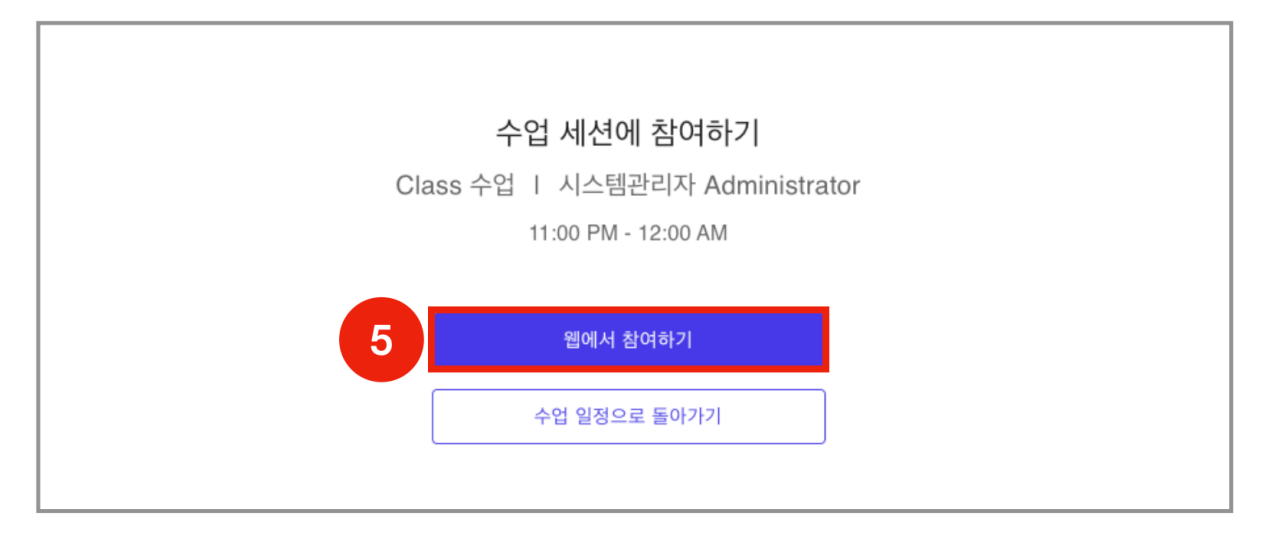

6) Class 강의에 참여합니다. 화상강의 시작 전 화면 좌측 하단의 [음소거 해제], [비디오 시작] 버튼을 클릭하여 On/Off를 확인합니다.

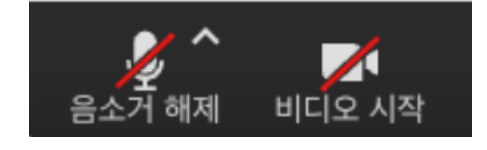

# 3. 주요 기능

#### 3-1 화면구성

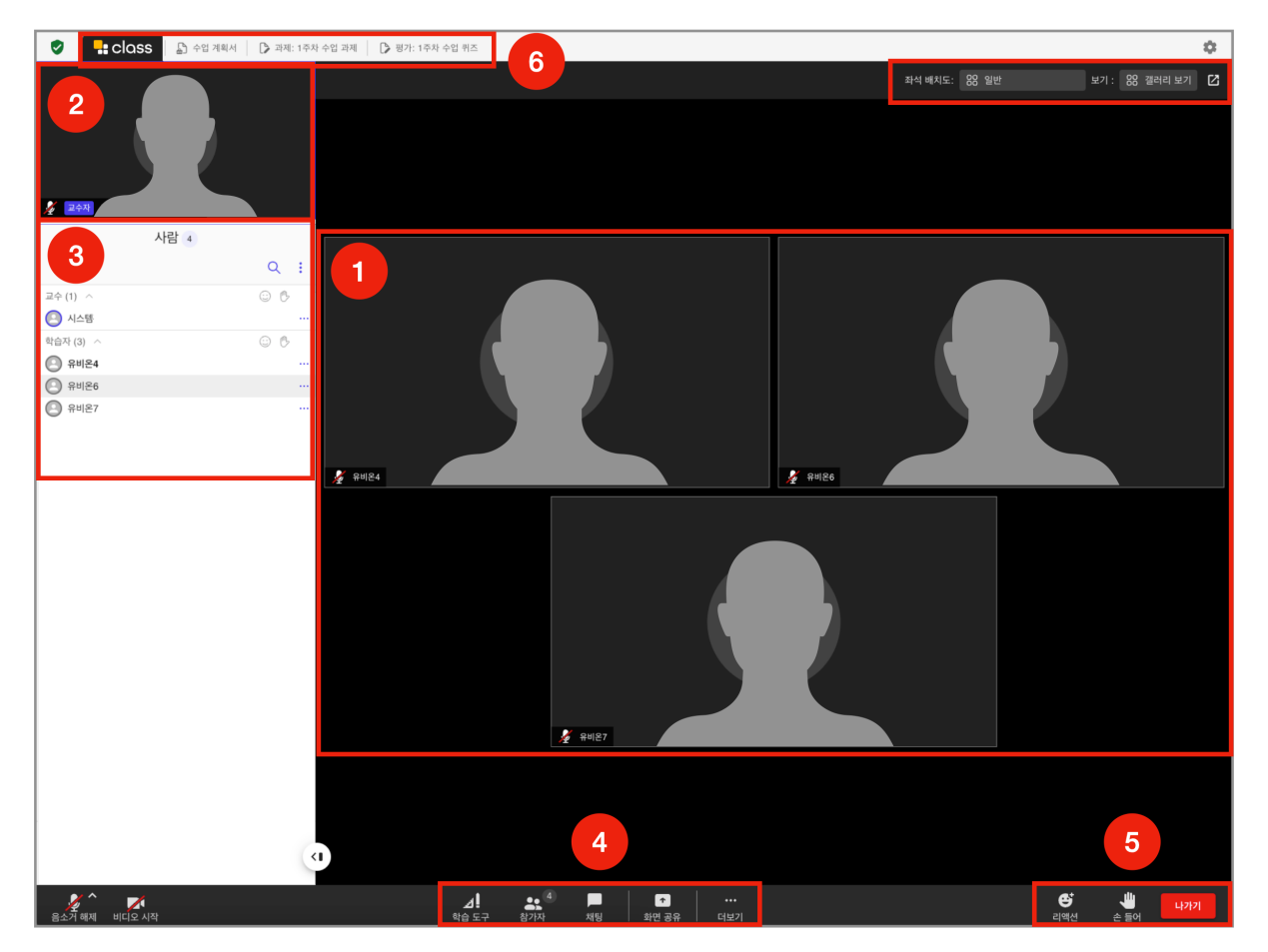

Class 화상강의에 접속하면 확인할 수 있는 화면에 대한 안내입니다.

- ① Class 화상강의에 접속하면 참여자의 카메라 화면이 출력됩니다
- ② 좌측 상단에 교수자 화면이 고정되어 있습니다.
- ③ 참여자 목록에서 현재 Class 강의에 참여하고 있는 사용자를 확인할 수 있습니다.
- ④ 학습도구, 참여자명단, 채팅, 화면공유 등 Class 의 기능을 제공합니다.
- ⑤ 이모티콘을 사용하여 상호작용을 할 수 있습니다.
- ⑥ 강의실에서 진행중인 학습활동이 탭으로 구분되어 나타납니다.

#### 3-2 학습도구

Class 화상강의는 상호작용과 수업참여를 위한 다양한 도구를 제공합니다. 하단 메뉴 중 [학습도구] 메뉴를 클릭하여 여러 기능을 활용할 수 있습니다.

① 수업계획서

현재 참여중인 Class 화상강의의 강의계획서를 확인할 수 있습니다.

(교수자가 업로드한 경우에 확인이 가능합니다.)

| 📚 🚼 수업 계획서                                          |                |                                                                                                    |                                                                  |                                                     |                                            |                                       | \$     |
|-----------------------------------------------------|----------------|----------------------------------------------------------------------------------------------------|------------------------------------------------------------------|-----------------------------------------------------|--------------------------------------------|---------------------------------------|--------|
|                                                     |                |                                                                                                    | 좌석 비                                                             | 배치도: 88 일빈                                          |                                            | 보기: 88 결                              | 레리보기 🖸 |
| · · · · · · · · · · · · · · · · · · ·               | Rall           | 24                                                                                                    | <u>×</u>                                                         | 유비온7                                                |                                            |                                       |        |
| <ul> <li>수업계획서</li> </ul>                           |                |                                                                                                    |                                                                  |                                                     |                                            |                                       | Ê      |
| 파일                                                  |                |                                                                                                    | •                                                                |                                                     |                                            |                                       |        |
| ➡ ·*RIS 8                                           | 1              | /3   - 100% +   🗄                                                                                                    | <b>6</b> )                                                       |                                                     |                                            | ž                                     |        |
| 현재작업<br>수업계획서 · · · · · · · · · · · · · · · · · · · | □ 교과목 수업       | 계획서                                                                                                    |                                                                  |                                                     |                                            |                                       |        |
|                                                     | 교과목명<br>(영문명)  |                                                                                                    | 물류정보시<br>(Logistics Informa                                      | 스템<br>tion System)                                  |                                            |                                       |        |
|                                                     | 학년/학기          | 2024학년 동계계절학기                                                                                                    | 학경                                                               | 3                                                   | 이론/실습                                      | 3/0                                   |        |
| 1                                                   | 담당교수           |                                                                                                    | 모듈(트렉)                                                           |                                                     | 스마트물류                                      |                                       |        |
|                                                     | (소속대학/학과)      | 국립한국해양대학교 해운경영학부                                                                                                    | 강의시간                                                             | 원격수업                                                | 강의실                                        | LMS                                   |        |
|                                                     | (이메일)          | 전서                                                                                                    | 고과수준                                                             |                                                     | 거고시하                                       |                                       |        |
|                                                     | 선행교과           | 스마트 물류의 이해                                                                                                    | 후행교과                                                             | 스미                                                  | 는 응 님 식                                    | ! 활용                                  |        |
|                                                     | 장애학생<br>수업지원   |                                                                                                    | 해당사항                                                             | 없음                                                  |                                            |                                       |        |
|                                                     | 23/19          | 물류업계에서 사물인티넷, 인공지능, 로보티스<br>중에 있다. 이에 따라 본 고가목에서는 4차 산<br>모하고, 경령력을 확보할 수 있는 방법과 관력<br>한 로지스틱스 4.0 혁신 사례에 대하여 유류!                          | 는 등의 디지털 기술의<br>업혁명을 주도하는 디<br>을 다양한 사례분석을<br>4 동영상 등 시청각 지      | 활용과 확대로 인히<br>지털 기술과 물류산<br>동하여 학습한다. /<br>료를 활용한다. | H며 로지스틱스 4.00<br>업 간 융합을 통하며<br>수강생들의 이해도를 | 라는 혁신이 진행<br>기업 경영혁신을 도<br>높이기 위하여 다양 |        |
| 3                                                   | 고과옥표           | - 물류정보의 중요성과 물류정보시스템의 종<br>- EDI의 개념, 구조, 물류 분야에서 활용 사례<br>- 물류 분야에 석용 가능한 디지털 가술(AI, 박<br>고 설명할 수 있다.<br>- Logistics 4.0의 발견 동향과 물류 분야에 디 | 루에 대하여 이해할 수 5<br>게 대하여 이해할 수 5<br>[데이터, 사물인터넷,<br> 지털 기술을 적용한 0 | 있다.<br>넷다.<br>로보틱스, 드론, 가성<br>다양한 혁신 전략에 I          | 날/중강현실 등)의 특<br>대하여 설명할 수 있다               | 성에 대하여 이해하<br>구.                      |        |
| (d)                                                 | 교수-학습<br>환경·방법 | <ul> <li>○ 교수-학습 환경 : 온라인(동영상)</li> <li>○ 교수-학습 방법</li> <li>▲ B C</li> <li>○</li> </ul>                                                    | D E                                                              | F                                                   | - 주차별 강의계<br>G H                           | 획서 안에 표기<br>                          |        |
|                                                     |                | ••••                                                                                                    |                                                                  |                                                     | e                                          |                                       | 나가기    |

#### ② 파일공유

교수자가 공유한 파일을 Class 파일 목록에서 언제든지 확인할 수 있습니다.

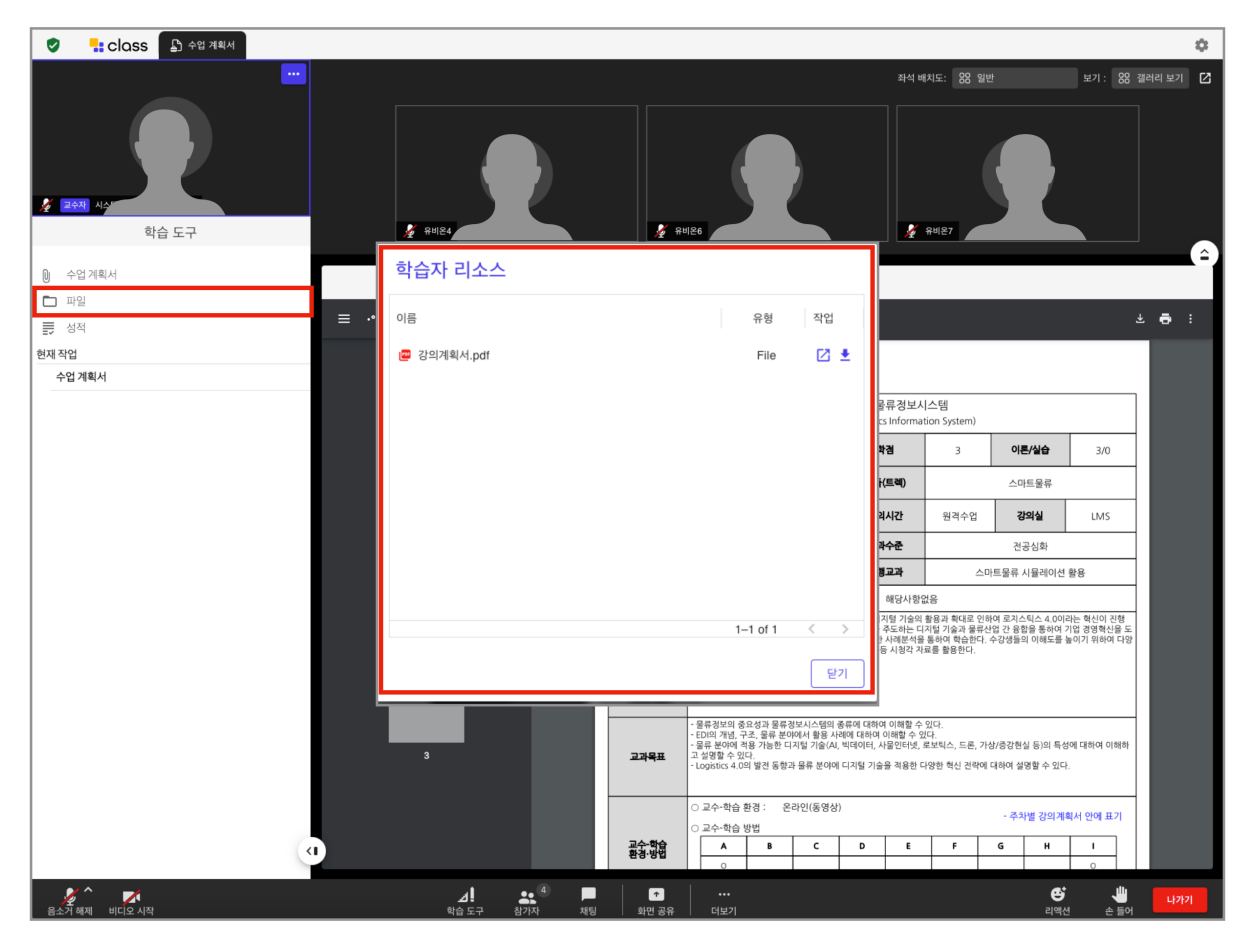

파일 함께 보기를 하는 경우, 화면을 스크롤 하거나, 모든 사용자가

#### ③과제

### 교수자가 출제한 과제를 확인하고 제출할 수 있습니다.

| 🔮 🚦 class 🕒 수업 계획서 🕞 과제:                    | 1주차 수업 과제                                                                              |
|---------------------------------------------|----------------------------------------------------------------------------------------|
|                                             | 좌석 배시도: 88 일반 보기: 88 겔러리 보기 🖸                                                          |
| <ul> <li>교 시 4/9*</li> <li>학습 도구</li> </ul> |                                                                                        |
| ① 수업계획서                                     |                                                                                        |
| ·<br>파일                                     |                                                                                        |
|                                             | 💀 1주차 수업 과제 (복사)                                                                       |
| 현재 작업                                       |                                                                                        |
| 수업 계획서                                      | 설명                                                                                     |
| 1주차 수업 과제                                   | Class의 특장점에 대해 100자 내외로 정리해봅시다.                                                        |
|                                             | > 제출추가          1       ▲ ◆ B / Ⅲ Ⅲ Ⅲ Ⅲ ④ ⑤ ④ ☑ ④ ● ■ ⑦ ④ Ⅲ         01700 텍스트를 입력하십시오. |
|                                             | a                                                                                      |
| 1 📈 🕺 📈                                     |                                                                                        |

④ 퀴즈

Class 화상강의 중 출제된 퀴즈에 바로 응시할 수 있습니다.

| "1주차 수업 퀴즈 (복사)"           |        |
|----------------------------|--------|
|                            |        |
|                            |        |
| 세시면 시문을 잘 읽고 귀스를 불어주세요.    |        |
| 질문 1                       | 포인트 10 |
| Class의 특장점을 모두 고르시오.       |        |
| 1. 핵신적이다.                  |        |
| □ 2. 어려워서 못 쓰겠다.           |        |
| 3. 참여유도형이다.                |        |
| · 4. 시기구노역 학급이가공하다.        |        |
|                            |        |
| 질문 2                       | 포인트 10 |
| Class 솔루션은 Webex를 기반으로 한다. |        |
| ○ 참                        |        |
| 거짓                         |        |
|                            |        |

#### ⑤ 투표

수업 중 투표가 필요한 내용에 대해서 실시간으로 투표를 진행할 수 있습니다.

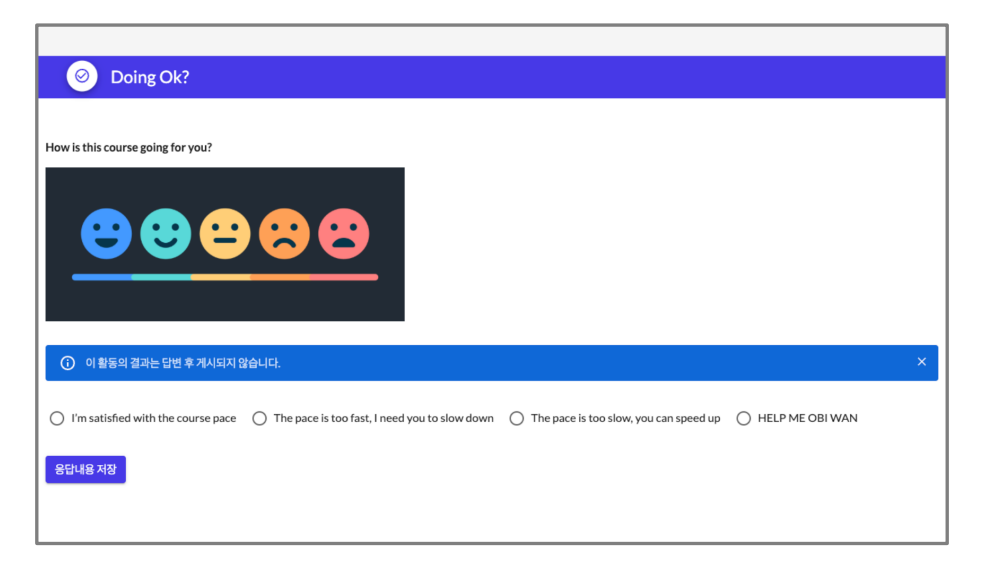

3-3 화면공유

다른 학습자들에게 내 PC 의 화면을 공유할 수 있습니다.

화면 공유는 원하는 프로그램의 화면만 공유하거나, PC 전체 화면을 공유할 수 있습니다.

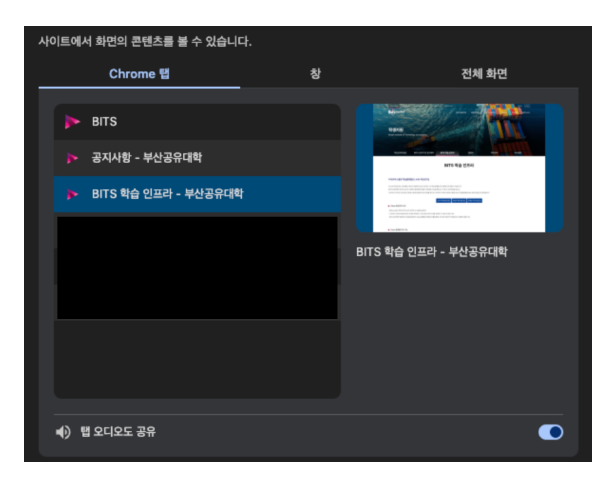

#### 3-4 소회의실

조별 활동을 위해 소회의실로 나뉘어 활동할 수 있습니다.

조 편성은 교수자에 의해 이루어 지며, 소회의실에 참여하고 있는 동안에는 해당 소회의실에 참여한 학습자들과 대화 및 화면 공유가 가능합니다.

| • • •                                                                                                    |              |                           | Class - Demo Cla                      | ass              |                                                                    |           |                   |             |     |      |
|----------------------------------------------------------------------------------------------------|--------------|---------------------------|---------------------------------------|------------------|--------------------------------------------------------------------|-----------|-------------------|-------------|-----|------|
| 🕏 🕂 교실 🕒 감독보기                                                                                                    |              |                           |                                       |                  |                                                                    |           |                   |             | СС  | ø    |
| A 2014 COLLEG                                                                                                    |              |                           | Datesting Mary Doyle                  |                  | 2<br>2<br>2<br>2<br>2<br>2<br>2<br>2<br>2<br>2<br>2<br>2<br>2<br>2 |           |                   |             |     |      |
| ▲ 접기자 ☜ 모두음소기<br>모두음소기       비디오프 강조 프시법 사람은 참석하십시오.       정렬 기준: 성,가나다순 ↓       학습자 (27)       않つ: @ Francisco Beck                                                                                                    |              |                           | Michael Walker                        |                  |                                                                    | 감독보기에 초대  |                   |             |     | 1/10 |
| Image: Section of the section of the section of t |              |                           | Luna Trujillo                         |                  |                                                                    | 감독 보기에 초대 |                   |             |     |      |
| 💆 ^ 🔳 🛛 📕                                                                                                    | ▲<br>학습 도구 경 | •▲34 <b>■25</b><br>참가자 채팅 | ▲ ▲ ▲ ▲ ▲ ▲ ▲ ▲ ▲ ▲ ▲ ▲ ▲ ▲ ▲ ▲ ▲ ▲ ▲ | 보회의실+         감독 | ●●●<br>더보기                                                         |           | <b>산</b> ^<br>리액션 | 🖐 ^<br>손 들기 | 나가기 |      |

# 4. 출석 확인 방법

강의 종료 후 Class 화상 강의에 접속하여, 출석 결과를 확인할 수 있습니다.

1) BITS 공유대학 학습관리시스템(https://lms.bbits.ac.kr)에 로그인 합니다.

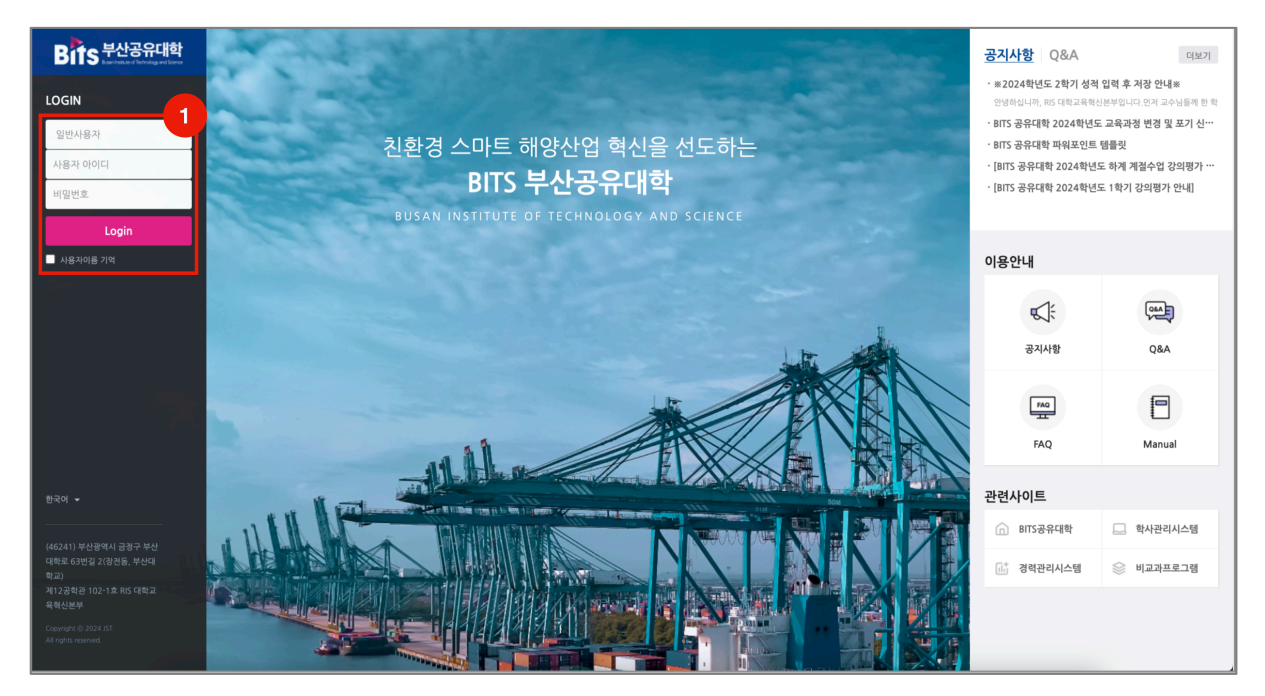

#### 2) 수업이 진행될 강의실에 접속합니다.

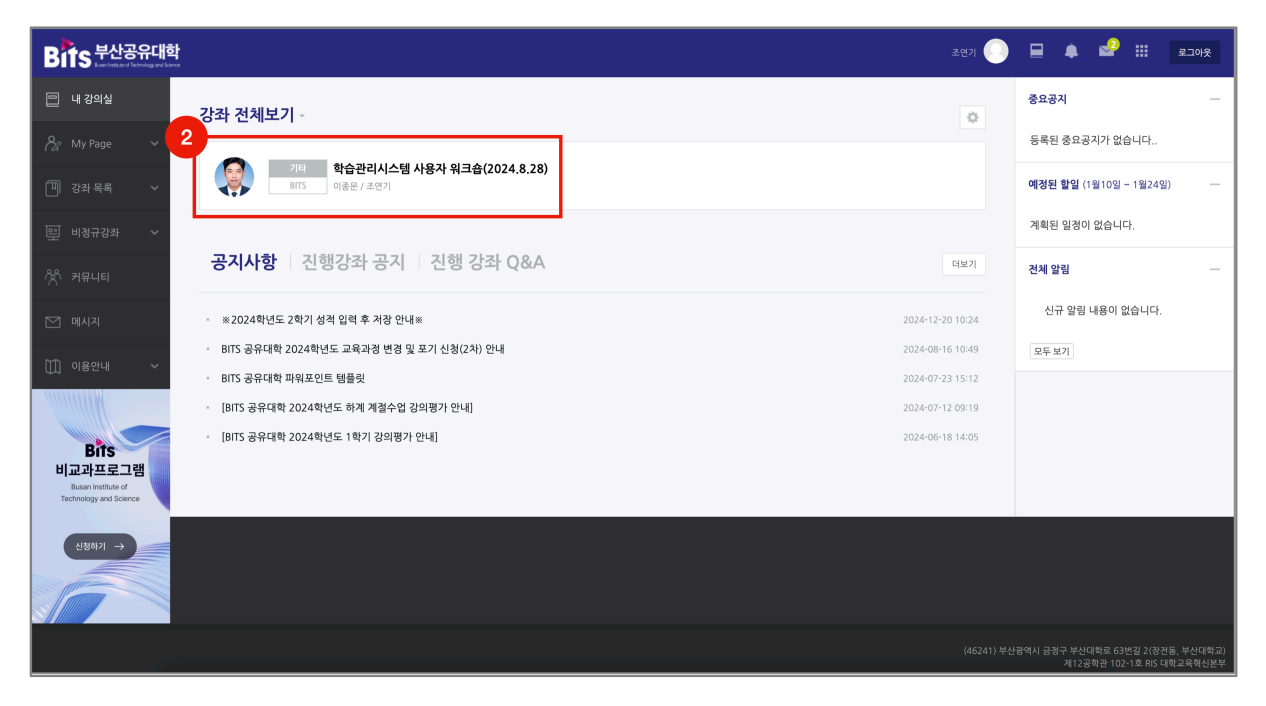

#### 3) 해당 되는 주차에 등록되어 있는 Class 강의를 클릭합니다.

페이지 하단 나의 참여 내역에서 출결 결과를 확인합니다.

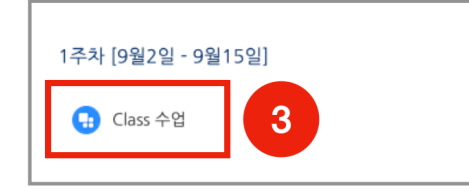

|                             |                   | 현재 화성     | 낭강의에 참여할 수 없습니다. |             |          |  |  |
|-----------------------------|-------------------|-----------|------------------|-------------|----------|--|--|
| 시작시간 20                     |                   |           | 2023-12-1 18:30  |             |          |  |  |
| 참여시간                        |                   |           | 2 시간             | 2 시간        |          |  |  |
| 접속 아이디                      |                   |           | 84564443419      |             |          |  |  |
| 비밀번호                        |                   |           | 9876             |             |          |  |  |
|                             | 호스트 전 강           | 의 참여      | 아니오              |             |          |  |  |
| 대기실 활성화 됨                   |                   |           | 예                | O[          |          |  |  |
| 강의 시작전 참여시간(분)              |                   |           | 0                | 0           |          |  |  |
| 상태                          |                   |           | 종료               | 종료          |          |  |  |
| <b>의 참여 내역</b><br>ol(false) | 24012188 11241124 | 21%4 1171 | 3kri 112k 117k   | 310(조근 117) | 3L011171 |  |  |
| <b>W</b> *                  | 강의신행 시작시간         | 신행 시간     | 참여시작시간           | 참여중묘시간      | 삼여시간     |  |  |
| 번호                          |                   |           |                  |             |          |  |  |